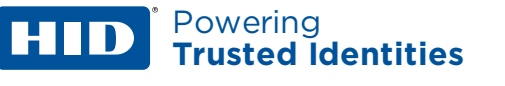

## 1. Jak se zaregistrovat do HID Origo portálu?

1. Na stránce HID Origo portálu klikněte na CREATE ACCOUNT.

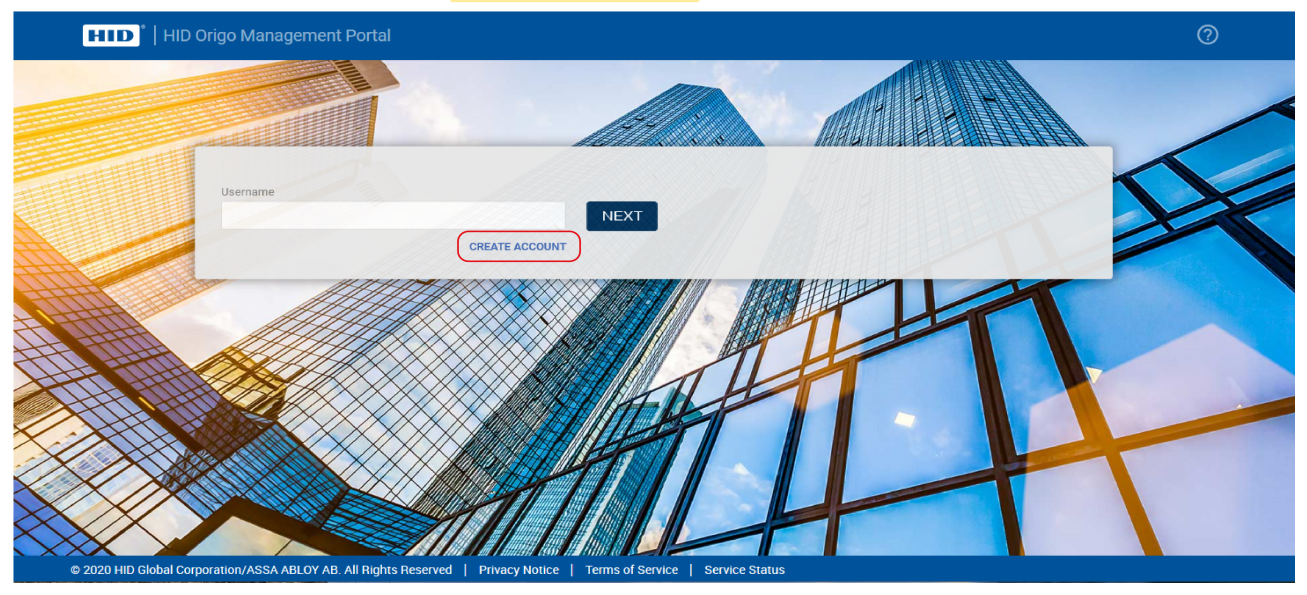

- 2. V dialogovém okně **Tell us about yourself** musí být vyplněna všechna pole. Zadejte svou e-mailovou adresu, jméno a přijmení. V seznamu vyberte volací předvolbu vašeho telefonu a zadejte své telefonní číslo.
- 3. Jakmile máte vyplněno klikněte na tlačítko NEXT.

| 8.                                            |                                   |            |
|-----------------------------------------------|-----------------------------------|------------|
| Tell us abo                                   | out yourself                      |            |
| jbloggs@hidglobal.com                         |                                   |            |
| First name *                                  | Last name * Bloggs                |            |
| Phone Number * +44 1234 567890                | ×                                 |            |
|                                               | NEXT                              |            |
|                                               |                                   | 1          |
| ××××××××××××××××××××××××××××××××××××××        | AUA                               |            |
|                                               | PP -                              |            |
| © 2020 HID Global Corporation/ASSA ABLOY. All | rights reserved.   Privacy Notice | Piag-Terra |

## **HID** Powering Trusted Identities

4. V dialogovém okně **About your organization** zadejte název organizace a podrobnosti adresy.

Pozn.: hvězdičkou jsou označena povinná pole.

5. Jakmile máte vyplněno klikněte na tlačítko **SUBMIT**.

|     | A REAL PROPERTY AND A REAL PROPERTY AND A REAL PROPERTY A REAL PROPERTY AND A REAL PROPERTY AND A REAL PRO |                                   | and the second second se |      |
|-----|----------------------------------------------------------------------------------------------------|-----------------------------------|----------------------------------------------------------------------------------------------------|------|
|     | About your                                                                                                    | organization                      |                                                                                                    |      |
|     | Organization name *                                                                                                    |                                   |                                                                                                    |      |
|     | HID Global                                                                                                    |                                   |                                                                                                    |      |
|     | Address                                                                                                    |                                   | AFTH                                                                                                    |      |
|     | 611 Center Ridge Drive, Austin, TX, USA                                                                                                    |                                   |                                                                                                    |      |
|     | Country *                                                                                                    | State/Province *                  |                                                                                                    |      |
|     | United States of Ameri 🗸 🗸                                                                                                    | Texas 🗸 🗸                         |                                                                                                    |      |
|     | Address line 1 *                                                                                                    | Address line 2                    |                                                                                                    |      |
|     | 611 Center Ridge Drive                                                                                                    |                                   |                                                                                                    |      |
|     | Address line 3                                                                                                    | County *                          |                                                                                                    |      |
|     |                                                                                                    | Travis                            |                                                                                                    |      |
|     | City *                                                                                                    | Zip code/Postal code *            |                                                                                                    |      |
|     | Austin                                                                                                    | ТХ Х                              |                                                                                                    |      |
|     |                                                                                                    |                                   |                                                                                                    |      |
|     |                                                                                                    | GO BACK SUBMIT                    |                                                                                                    |      |
|     |                                                                                                    | 0                                 |                                                                                                    |      |
|     |                                                                                                    |                                   |                                                                                                    |      |
|     |                                                                                                    |                                   |                                                                                                    |      |
| © 2 | 020 HID Global Corporation/ASSA ABLOY. All                                                                                                    | rights reserved.   Privacy Notice | Privacy -                                                                                                    | erms |

Zobrazí se zpráva s oznámením, která potvrzuje, že byl váš požadavek přijat a že na uvedenou e-mailovou adresu bude zaslán potvrzovací e-mail.

| Thank you! Your account request has been received.                                                                                               |  |
|----------------------------------------------------------------------------------------------------|--|
| An acknowledgement email will be sent to <b>jbloggs@hidglobal.com</b> . An HID representative will<br>contact you soon to complete your account. |  |
| For immediate assistance, please contact <b>insideSales@hidglobal.com</b> for more details.                                                      |  |
|                                                                                                    |  |

Pro objednání virtuálních karet je nutné uvést ID organizace a MOB klíč z portálu. Po objednání a fakturaci směrem k nám se vám na portále objeví volné licence pro virtuální karty